## PROCEDIMENTOS PARA RESSARCIMENTO AO AUXÍLIO TRANSPORTE

1 – No módulo Protocolo, acessar a aba "Documentos" e clicar na aplicação "Cadastro de Documentos"

| UFAL - SIPAC - Sistema Integrado de Patrimônio, Administração e Contratos |                                                    | Tempo de Sessão: 01:30 |                | MUDAR DE SISTEMA · 🚽 SAIR |                 |
|---------------------------------------------------------------------------|----------------------------------------------------|------------------------|----------------|---------------------------|-----------------|
| ADMINISTRADOR DO SISTEMA                                                  | rçamento: 2014                                     | 🎯 Módulos              | 🍏 Caixa Postal | ≽ Abrir Chamado           | 📲 Portal Admin. |
| VIVERSIDADE FEDERAL DE ALAGOAS (11)                                       |                                                    | 🕺 Alterar senha        | 🥝 Ajuda        |                           |                 |
| SISTEMA DE PROTOCOLOS                                                     |                                                    |                        |                |                           |                 |
| Processos Documentos Memorandos Administração Procuradoria                | Consultas/Re                                       | latórios               |                |                           |                 |
| Cadastro                                                                  | Movimenta                                          | ção                    |                |                           |                 |
| D Cadastrar Documento                                                     | 🕑 Registrar Recebimento                            |                        |                |                           |                 |
| Cadastrar Ocorrência  Cadastrar Despacha                                  | Registrar Envio (Saída)     Alterez Energishamente |                        |                |                           |                 |
| Alterar Documento                                                         | D Cancelar Encaminhamento                          |                        |                |                           |                 |
| 🕑 Registrar Dados do Documento                                            | Arquivo                                            |                        |                |                           |                 |
|                                                                           | Arguivar D                                         | ocumento               |                |                           |                 |
|                                                                           | Desarquiva                                         | ar Documento           |                |                           |                 |
| Despachos Eletrônicos                                                     |                                                    |                        |                |                           |                 |
| Autenticar                                                                |                                                    |                        |                |                           |                 |
|                                                                           |                                                    |                        |                |                           |                 |
|                                                                           |                                                    |                        |                |                           |                 |
|                                                                           |                                                    |                        |                |                           |                 |
|                                                                           |                                                    |                        |                |                           |                 |
|                                                                           |                                                    |                        |                |                           |                 |
|                                                                           |                                                    |                        |                |                           |                 |
|                                                                           |                                                    |                        |                |                           |                 |
|                                                                           |                                                    |                        |                |                           |                 |

2 – Selecionar o Assunto: 026.195 – Transporte para Servidores

- 3 Selecionar o Tipo de Documento: Recibo
- 4 Unidade de Destino: Coordenadoria de Benefícios / DAP

| Origem do Documento: * 💿 Documento Interno                                  |                                                                                                    |
|-----------------------------------------------------------------------------|----------------------------------------------------------------------------------------------------|
|                                                                             | Documento Externo                                                                                               |
| Assunto do Documento: 🖈 026.195 - TRANSPORTES P                             | ARA SERVIDORES                                                                                                  |
| Documento (Identificador/Ano):                                              | / 0                                                                                                    |
| Tipo do Documento: 🖈 RECIBO                                                 | •                                                                                                    |
| Data do Documento: 🖈 07/01/2014                                             |                                                                                                    |
|                                                                             |                                                                                                    |
| Observações:                                                                |                                                                                                    |
|                                                                             |                                                                                                    |
| (700 caracteres/0 digita                                                    | ados)                                                                                                    |
| DADOS DA MOVIMENTAÇÃO                                                       |                                                                                                    |
| Unidade de Origem: UFAL - UNIVERSID/<br>Unidade de Destino: * 11.00.43.41.0 | ADE FEDERAL DE ALAGOAS (11.00)<br>ORDENADORIA DE BENEFÍCIOS                                                     |
|                                                                             |                                                                                                    |
|                                                                             |                                                                                                    |
|                                                                             | 😑 🔄 DEPARTAMENTO DE ADMINISTRAÇÃO DE PESSOAL (11.00.43.41)                                                      |
|                                                                             | COORDENADORIA DE ATENDIMENTO AO SERVIDOR (11.00.43.41.02     COORDENADORIA DE BENEÉÍCIOS (11.00.43.41.05)       |
|                                                                             | E SETOR DE APOSENTADORIA E PENSÃO (11.00.43.41.05.(                                                             |
|                                                                             | ETOR DE AUXILIO FUNCIONAL (11.00.43.41.05.02)                                                                   |
|                                                                             | COORDENADORIA DE CONTROLE DE CARGOS, FUNÇÕES E MOVIM     COORDENADORIA DE ODIENTAÇÃO NORMATIVA (11 00 43 41 03) |
|                                                                             |                                                                                                    |
|                                                                             |                                                                                                    |

- 5 Clicar no botão <Continuar>
- 6 Na próxima tela, anexar os comprovantes de utilização de transporte intermunicipal.
- 7 No campo "Descrição" do arquivo anexado informar os seguinte texto:

## 7.1 – COMPROVANTE\_DIA\_MÊS, 1° e 2° NOME DO SERVIDOR

| UFAL - SIPAC - Sistema Integrado de Pa                                                                 | trimônio, Administração e Contratos                                          | Tempo de Sessão: 01:28                                 | MUDAR DE SISTEMA · 🚽 SAIR         |  |  |
|----------------------------------------------------------------------------------------------------|------------------------------------------------------------------------------|--------------------------------------------------------|-----------------------------------|--|--|
| ADMINISTRADOR DO SISTEMA                                                                               | Orçamento: 2014                                                              | Módulos     Caixa Postal       Alterar senha     Ajuda | ≽ Abrir Chamado  📲 Portal Admin.  |  |  |
| PROTOCOLO > CADASTRAR DOCUMENTO > ANEXA                                                                | AR ARQUIVOS                                                                  |                                                        |                                   |  |  |
| <ul> <li>Neste passo poderão ser anexados arquir<br/>durante sua sessão de cadastramento de</li> </ul> | vos ao documento que está sendo cadastrado.<br>documento.                    | Na parte de baixo da página serão                      | o mostrados os arquivos incluídos |  |  |
|                                                                                                    | DADOS DO ARQUIVO A SER A                                                     | NEXADO                                                 |                                   |  |  |
| Nome:                                                                                                  | Nome: Comprovante - 1 COMPROVANTE_DIA_MÊS, 1 e 2 NOME DO SERVIDOR REQUERENTE |                                                        |                                   |  |  |
|                                                                                                    |                                                                              |                                                        |                                   |  |  |
| Descrição:                                                                                             |                                                                              |                                                        |                                   |  |  |
| Arquivo: *                                                                                             | Escolher arquivo Nenhum arquivo selecionad                                   | 0                                                      |                                   |  |  |
|                                                                                                    | Anexar                                                                       |                                                        |                                   |  |  |
|                                                                                                    | << Voltar Cancelar Contin                                                    | uar >>                                                 |                                   |  |  |
| * Campos de preenchimento obrigatório.                                                                 |                                                                              |                                                        |                                   |  |  |
|                                                                                                    | Protocolo                                                                    |                                                        |                                   |  |  |